# Upload an audio file to a blog on Blackboard

## Sådan gør du:

## 1)

### Uploading an audio file Iphone

1. Use the voice Memos app on your phone. The icon on your

iphone looks like this: follow Apples guide: https://support.apple.com/en-us/HT206775

2. Send the audio-recording to your email.

#### Android

1. Use the free app Hi-Q voice recorder (or another app that you find useful) <u>https://www.hiqrecorder.com/</u>.Make the

recording appropriate to your assignment

2. Send the audio-recording to your email.

### 2)

### Submit the audio-file to the blog in Blackboard

Find the blog in your Blackboard course. Select "Create Blog"

| reate Blog Entry                                  |                                     |                      |           |
|---------------------------------------------------|-------------------------------------|----------------------|-----------|
| I                                                 | Blog Instructions                   | <u>BlogDetails</u> ~ | >         |
| Beskrivelse, I denne blog skal i aflevere lydfile | er - vedhæft lydfilen vha. clipsen. | All Cours            | e Members |
|                                                   |                                     | INDEX                |           |
| Т                                                 | This Blog has no entries.           |                      |           |
| Use th                                            | e function above to add one!        |                      |           |

Click on the paper clip icon

# Upload an audio file to a blog on Blackboard

| g entri<br>re Helj          | e E<br>ies m<br>p | ake :     | g E<br>up th | ntr<br>1e coi | <b>y</b><br>ntent | t of a | blo      | g. Ba               | sed o           | on the | e blo            | og se                           | tting                 | s, au | thor      | s me | ay be | e ab | le to | o edi | or  | delet | e eni | ries. | <u>A</u> uth | 10 |
|-----------------------------|-------------------|-----------|--------------|---------------|-------------------|--------|----------|---------------------|-----------------|--------|------------------|---------------------------------|-----------------------|-------|-----------|------|-------|------|-------|-------|-----|-------|-------|-------|--------------|----|
| * Indi                      | cates             | a re      | equir        | ed fi         | eld.              |        |          |                     |                 |        |                  |                                 |                       |       |           |      |       |      |       |       |     |       |       |       |              |    |
|                             |                   |           |              |               |                   |        |          |                     |                 |        |                  |                                 |                       |       |           |      |       |      |       |       |     |       |       |       |              |    |
| BLO                         | GE                | VTR'      | YIN          | OR            | MATI              | ION    |          |                     |                 |        |                  |                                 |                       |       |           |      |       |      |       |       |     |       |       |       |              |    |
| BLO                         | G El              | NTR'      | YIN          | FOR           | MATI              | ION    | l        | .ydfil              | fra a           | ruppe  | e 4              |                                 |                       |       |           |      |       |      |       |       |     |       |       |       |              |    |
| BLO<br>• T<br>Entry         | GEI<br>Title      | NTR'      | e NI         | FOR           | MATI              | ION    | 1        | .ydfil              | tra a           | ruppe  | <mark>e 4</mark> |                                 |                       |       | 1         |      |       |      |       |       |     |       |       |       |              |    |
| BLO<br>T<br>Entry<br>T      | GEN<br>Title      | sage      | T INI        | Par           | MATI              | ph     | <b>I</b> | .ydfil<br>Aria      | fra a           | ruppe  | e 4              | 3 (12)                          | pt)                   | ¥     |           | •    |       | •    | T     | - 1   | P - | 1     |       |       |              |    |
| BLO<br>T<br>Entry<br>T<br>X | GEN<br>Title      | sage<br>T | ŦQ           | Par           | agra              |        | _ L<br>▼ | .ydfil<br>Aria<br>王 | tia a<br>I<br>■ | ruppe  | a 4              | 3 (12)<br><b>T</b> <sup>x</sup> | pt)<br>T <sub>x</sub> | •     | ::<br>::> | +¶   |       | •    | T     | • /   |     |       |       |       |              |    |

| Indicat    | tes a  | requi | red fie        | eld.    |      |         |       |       |                  |                  |   |    |    |    |     |     |    |   |      |     |   |      |   |   |  |  |  |
|------------|--------|-------|----------------|---------|------|---------|-------|-------|------------------|------------------|---|----|----|----|-----|-----|----|---|------|-----|---|------|---|---|--|--|--|
|            |        |       |                |         |      |         |       |       |                  |                  |   |    |    |    |     |     |    |   |      |     |   |      |   |   |  |  |  |
| BLOG       | ENT    | RYIN  | FORM           | ATION   |      |         |       |       |                  |                  |   |    |    |    |     |     |    |   |      |     |   |      |   |   |  |  |  |
|            |        |       |                |         |      |         |       |       |                  |                  |   |    |    |    |     |     |    |   |      |     |   |      |   |   |  |  |  |
| * Title    | е      |       |                |         | Ly   | dfil fi | a gru | ope 4 |                  |                  |   |    |    |    |     |     |    |   |      |     |   |      |   |   |  |  |  |
| Entry M    | 1essc  | ige   |                |         |      |         |       |       |                  |                  |   |    |    |    |     |     |    |   |      |     |   |      |   |   |  |  |  |
| <b>T</b> 2 | r ]    | Ŧ     | Para           | agraph  | •    | Arial   |       | ۳     | 3 (12;           | ot)              | ٣ | := | *  | Ξ  | - ] | C - | 1. | 1 |      |     | 2 | i 24 | * |   |  |  |  |
| * [        |        | Q     | 10             | @ ≣     | ≣    | = :     |       | =     | $\mathbf{T}^{x}$ | $\mathbf{T}_{x}$ | 0 | 25 | ۲ſ | ¶٩ | -   | -   | -  | * |      |     |   |      |   |   |  |  |  |
| 0          | 9      |       | $\mathbf{f}_x$ | 💠 Mashu | ps - | P       | 66    | 0 3   | \$               | ⊞                |   |    |    |    |     |     |    |   | нтн. | CSS |   |      |   |   |  |  |  |
| record     | ling-3 | 01808 | 31-11:         | 5251.mp |      |         |       |       |                  |                  |   |    |    |    |     |     |    |   |      |     |   |      |   | * |  |  |  |
|            |        |       |                |         |      |         |       |       |                  |                  |   |    |    |    |     |     |    |   |      |     |   |      |   |   |  |  |  |

Find your audio file through the Browse button. Click submit.

| ELECT CONTENT LINK                                               |                                                                    |                            |                            |                             |                              |                        |            |
|------------------------------------------------------------------|--------------------------------------------------------------------|----------------------------|----------------------------|-----------------------------|------------------------------|------------------------|------------|
| You can drag a file from you<br>uploaded file, use the file's pe | r computer to the Attach File o<br>ermanent URL in the repository. | area or use the browse fun | ctions. Files are saved it | the top-level folder in you | ır course's file repository. | If you want to email a | link to an |
| ·                                                                |                                                                    |                            |                            |                             |                              |                        |            |
| Attach Files                                                     | Browse My Computer                                                 | Browse Content Collection  | Source URL                 |                             |                              |                        |            |
| ·                                                                |                                                                    |                            |                            |                             |                              |                        | i          |

Click submit again, next "post entry"

http://educate.au.dk/it-i-undervisningen/